## Création d'une liste dans un document LibreOffice Writer

Lien de téléchargement de LibreOffice : <u>http://fr.libreoffice.org/telecharger/</u>

remarque : ce tutoriel est utilisable avec Open Office, mais certaines icônes n'ont pas le même aspect.

## TUTORIEL

Ouvrir un nouveau document texte.

Afficher la barre d'outils « contrôles de formulaire » en cliquant sur le menu « <u>Affichage</u> » puis « barres d'ou<u>t</u>ils » et « contrôles <u>d</u>e formulaire ». La barre apparaît dans le logiciel :

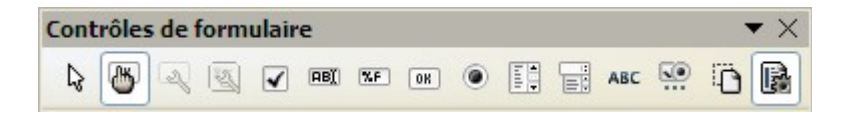

Cette barre peut se déplacer et l'organisation des icônes peut être différente.

| Si les icônes sont grisées, il faut cliquer sur | • ២ pour les rendre actives. |
|-------------------------------------------------|------------------------------|
|-------------------------------------------------|------------------------------|

**Dans le document texte, Écrire la question** à laquelle les élèves répondront en sélectionnant l'une des entrées de la liste déroulante que vous construirez.

| Cliquez sur le bouton « Zone de liste » 🛄 Déterminez la zone de   | dans laquelle se trouvera |
|-------------------------------------------------------------------|---------------------------|
| la liste des réponses en maintenant le bouton de la souris enfonc | é et en la déplaçant.     |
| Cliquez sur « Annuler » dans la boîte de dialogue qui apparaît.   |                           |
| Vous obtenez ceci :                                               |                           |

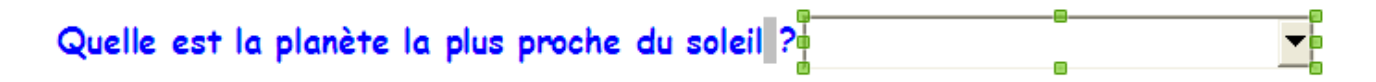

Vous pouvez redimensionner la zone de réponses avec les « poignées » vertes.

Double-cliquez sur le triangle noir de la zone des réponses. Une nouvelle boîte de dialogue apparaît.

Dans l'onglet « général », en face de « Entrées de liste », tapez la première réponse, appuyez sur les touches « Maj » et « Entrée », tapez la seconde réponse, et ainsi de suite. Après la dernière réponse, tapez sur la touche « Entrée »

| Vous | obtenez | cela |  |
|------|---------|------|--|
|------|---------|------|--|

| Propriétés : Zone de liste        |                                     |     |   | X |
|-----------------------------------|-------------------------------------|-----|---|---|
| Général Données Événements        |                                     |     |   | _ |
| Séquence d'activation             | 0                                   | *   |   | ^ |
| Défiler à la molette de la souris | Jamais                              | ~   |   |   |
| Ancrer                            | Comme caractère                     | *   |   |   |
| PositionX                         | 0,00cm                              | ×   |   |   |
| PositionY                         | -0,49cm                             | *   |   |   |
| Largeur                           | 6,66cm                              | *   |   |   |
| Hauteur                           | 0,67cm                              | *   |   | ≡ |
| Entrées de liste                  | "Mars"; "Terre"; "Vénus"; "Saturne" | ⊡   |   |   |
| Police                            | Arial, Normal, 12                   |     | ) |   |
| Alignement                        | Gauche                              | ~   |   |   |
| Couleur d'arrière-plan            | Par défaut                          | *   | ) |   |
| Bordure                           | 3D                                  | ~   |   |   |
| Couleur de bordure                | Par défaut                          | ~   | ) |   |
| BY I I                            | h                                   | 4.0 |   |   |

Cliquez sur la croix rouge pour fermer la boîte de dialogue.

Cliquez sur le bouton bour griser les icônes.

Votre formulaire est prêt.

## Variantes :

Vous pouvez affiner le réglage de la zone des réponses dans la boîte de dialogue « Propriétés : Zone de liste »

Pour ceci, cliquez à nouveau sur pour rendre les icônes actives et double-cliquez sur le triangle noir de la zone des réponses.

Notamment, vous pouvez rendre la liste non déroulante pour obtenir ceci :

| Quelle est la planète la plus proche du soleil ? | Mars    |
|--------------------------------------------------|---------|
|                                                  | Terre   |
|                                                  | Vénus   |
|                                                  | Saturne |
|                                                  |         |

Qui pourra être imprimé et proposé aux élèves qui ne travaillent pas sur un ordinateur.

Enfin, pour un exercice avec plusieurs questions, on peut sélectionner la zone des réponses, la copier et la coller ailleurs. On aura juste à changer les entrées de listes.